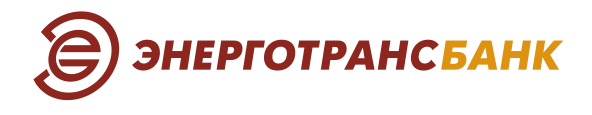

## Инструкция для частных клиентов в сервисе Интернет-банк к услуге «Изменение PIN-кода карты»

В сервисе Интернет-банк для частных клиентов доступна услуга «Изменить PIN-код карты». Теперь, благодаря данной услуге, клиент имеет возможность самостоятельно изменить и установить новый желаемый PIN-код к любой из своих карт Энерготрансбанка, подтвердив действие по смене PIN-кода карты кодом из SMS-сообщения от Банка, которое поступит на номер мобильного телефона клиента, привязанный к его карте.

## Описание для веб-версии сервиса Интернет-банка

Для установления желаемого PIN-кода к карте необходимо выполнить следующие действия.

1. Выбрать карту в разделе «Карты и счета» на главной странице сервиса Интернет-банк:

| ЭНЕРГОТРАНСБАНК                             |                            | لی مط                                  | Суббова В. В. 🤮 Ru / En [         |
|---------------------------------------------|----------------------------|----------------------------------------|-----------------------------------|
| Карты и счета                               | ~ МИР                      |                                        | ×                                 |
| Всего доступно 534 638,6                    | 2 ₽<br>О карте Пополнить Г | Теревести или оплатить Реквизиты счёта | Заявления Другое                  |
| <ul> <li>Текущий счет. Догов -60</li> </ul> |                            | Номер карты<br>Сумма на карте          | 2201 •••• •••• 4564<br>5 993,62 ₽ |
| МИР<br>•• 4564 5 993,62                     | 2₽:                        | Владелец карты<br>Срок действия карты  | SUBBOVA VLANA<br>01/26            |
| 😑 Счет от цифр карты. Догов                 | :<br>История операций      | ň                                      |                                   |
| Текущий сч Догов 32 70!                     | 5 ₽ : Q. Поиск операции    |                                        | 0-<br>-0                          |

2. Перейти на вкладку «Другое» → «PIN»:

| Окарте Пополнить Перевестии | или оплатить Реквизиты счёта                                           | а Заявления Другое                              |  |
|-----------------------------|------------------------------------------------------------------------|-------------------------------------------------|--|
| DHEPTOTPANC EAHX<br>MIP     | Номер карты<br>Сумма на карте<br>Владелец карты<br>Срок действия карты | РІN<br>Перевыпустить<br>Заблокировать<br>Лимиты |  |
| История операций            |                                                                        | Закрыть счёт и карты                            |  |

3. Установить новый четырехзначный PIN-кода карты → нажать на кнопку «Изменить»:

| МИ      | МИР                              |                 |           |          |     |  |
|---------|----------------------------------|-----------------|-----------|----------|-----|--|
| О карте | Пополнить Перевести или оплатить | Реквизиты счёта | Заявления | Другое   | _   |  |
|         | Изменить PIN-код                 |                 |           |          | - 1 |  |
|         | Введите новый PIN-код            |                 |           |          |     |  |
|         |                                  |                 |           |          |     |  |
|         |                                  |                 |           | Изменить |     |  |
|         |                                  |                 | _         |          | _   |  |

Далее появиться окно для ввода подтверждающего кода. Код поступит в SMS-сообщении от банка на номер мобильного телефона, привязанный к выбранной карте клиента.

4. Ввести код в специальное окошко на экране и подтвердить действие.

## Описание для мобильного приложения «ЭТБ Онлайн»

Для установления желаемого PIN-кода к карте необходимо выполнить следующие действия.

- 1. На главной странице сервиса в разделе «Финансы» → «Все» выбрать необходимую карту.
- 2. В представлении выбранной карты перейти на вкладку «Настройки» → «Изменить PIN»:

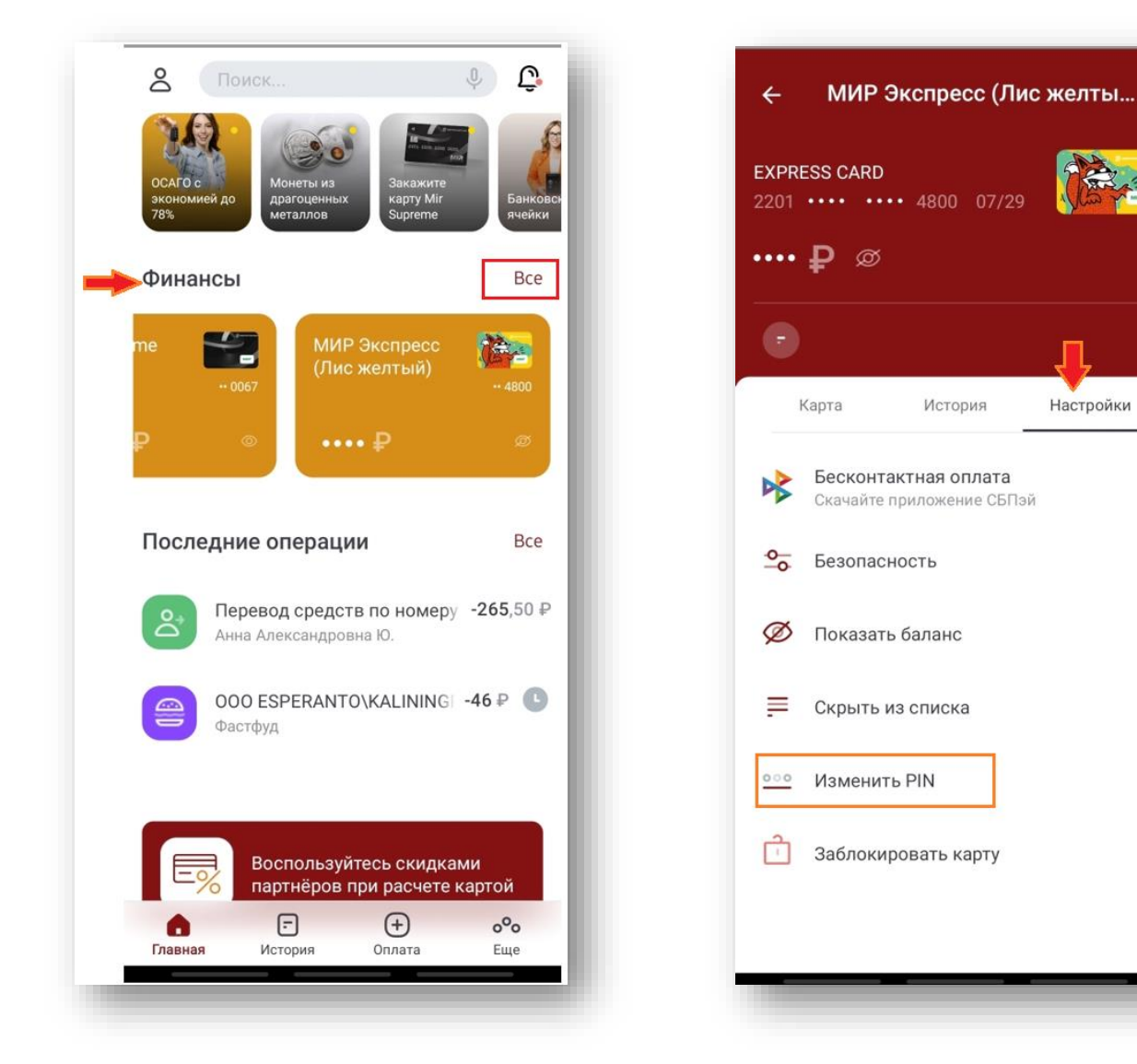

3. Установить новый четырехзначный PIN-кода карты → нажать на кнопку «Изменить»:

Далее появиться окошко для ввода подтверждающего кода. Код поступит в SMS/PUSH-сообщения от банка на номер мобильного телефона, привязанный к выбранной карте клиента.

4. Ввести код в специальное окно на экране и подтвердить действие.

| ← Изменить PIN-код карты             |   |
|--------------------------------------|---|
| МИР Экспресс (Лис желтый)<br>·· 4800 |   |
| — Новый РІN-код —                    | 0 |
| Изменить                             |   |
|                                      |   |

Настройки